## Equipamento SAT: Contingência

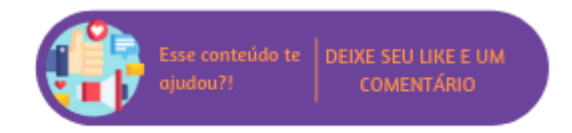

Para casos em que seja necessário o uso de aparelhos SAT em contingência, é necessário que o usuário efetue a troca dos equipamentos e acesse *Empresa > Parâmetro Globais > POS > Estações POS > Link* "Cadastrar" e atualize os dados correspondentes ao bloco "SAT" informando o novo número de série (realizando o cadastro de Série Própria disponível em Faturamento > Cadastros Auxiliares > Série Própria), código de ativação, fabricante e marcando a opção "Aparelho SAT conectado nesta estação?".

| SAT                 |                                                                   |
|---------------------|-------------------------------------------------------------------|
| <u>Sr</u>           | rie: Selecione uma opção 🔻 🏶                                      |
| Código de ativa     | ão: 🖉 🕷                                                           |
| Fabricante Equipame | to: Selecione uma opção 🔻 🗹 Aparelho SAT conectado nesta estação? |
|                     | Informações sobre o novo aparelho SAT                             |

Além disso, também é necessário alterar as configurações do MID-e, para isso acesse Windows > Todos os aplicativos/programas > Linx Sistemas > Configurações.

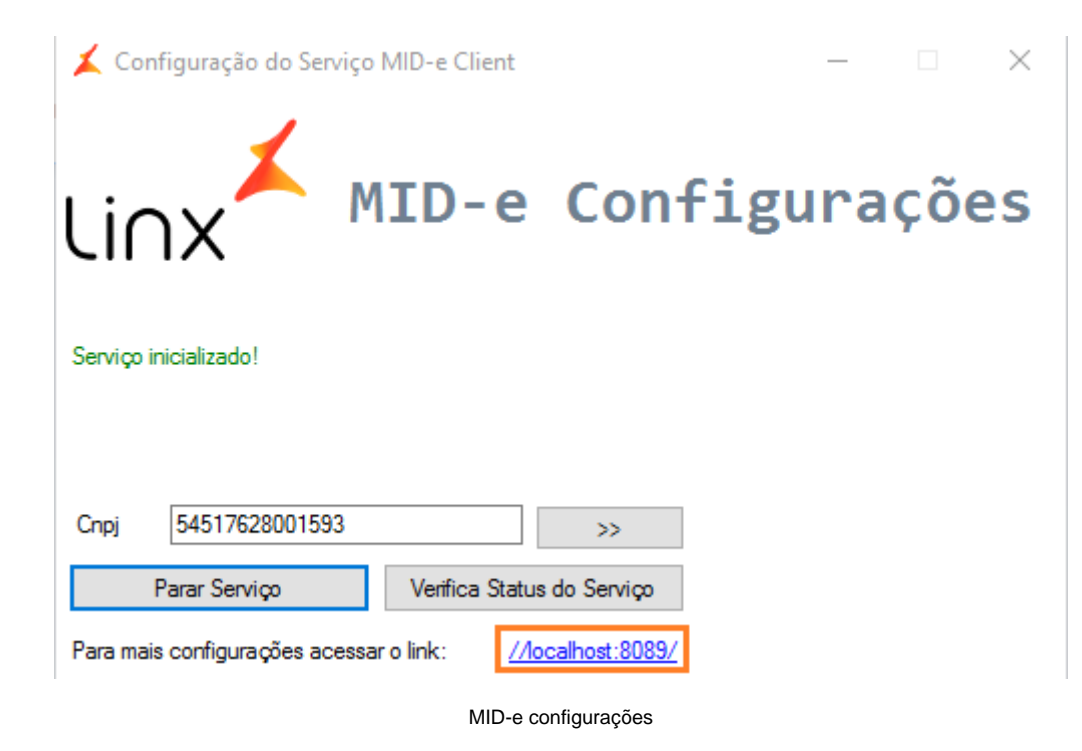

Na tela exibida, clique no link //localhost:8089/ e altere os dados correspondente ao SAT, na aba "Configurações". Os campos que devem ser modificados são: Fabricante, Modelo e Código de Ativação.

## Configurações

| Tipo de Emissão             | SAT                    | Fabricante            |    | Dimep |   |
|-----------------------------|------------------------|-----------------------|----|-------|---|
|                             |                        | Modelo                |    | D-SAT | • |
| Caminho Backup              | C:\Temp\               | Intervalo (min)       | 20 |       |   |
| Tamanho Pacote Json (bytes) | 999999                 |                       |    |       |   |
| TimeOut SAT (seg)           | 0                      | Máximo Trans. na Fila | 0  |       |   |
| Código Ativação SAT         | Código de ativação SAT | Tipo de certificado   |    |       | ~ |

Aba "Configurações"

Definidos os dados desejados, após salvar as alterações é preciso que uma sincronização no POS seja realizada para aplicar as modificações.

| 0 | Dica                                                                                                    |
|---|----------------------------------------------------------------------------------------------------|
|   | Após as alterações é possível realizar um teste de comunicação do aparelho através da aba "Funções SAT" no painel do MID-e. |